# Instrukcija

# 2 AEROTUBE ierīču savstarpēja savienošana (bez papildu WiFi rūtera)

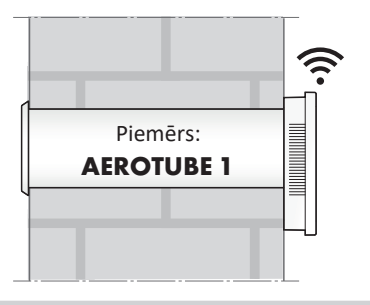

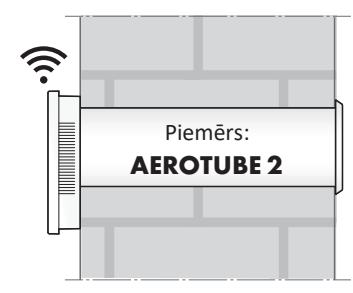

#### Pirms darbu uzsākšanas

- Pirms uzstādīšanas rūpīgi izlasiet ierīces montāžas un lietošanas instrukcijas.
- Veiciet ierīču montāžu atbilstoši komplektam pievienotajām montāžas un lietošanas instrukcijām.
- Instalējiet lietotni SI Comfort App jūsu mobilajā ierīcē (piem., viedtālrunī vai planšetdatorā). Lietotnes SI Comfort App bezmaksas lejuplāde pieejama pakalpojumos:

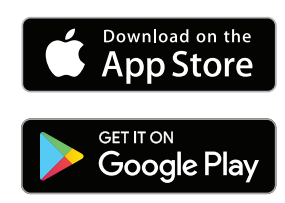

#### Norādījumi:

- Lietotne SI Comfort App ir savietojama ar iOS 7.0 vai jaunākām iPhone, iPad un iPod touch, kā arī ar Android 4.4 vai jaunākām ierīcēm.
- Sakarā ar pieejamo mobilo ierīču daudzveidību, nav iespējams nodrošināt lietotnes SI Comfort App darbību pilnā apjomā visos viedtālruņos un planšetdatoros.
- Detalizēta informācija par lietošanu un traucējumu novēršanu atrodama
   SIEGENIA Smarthome interneta vietnē: https://smarthome.siegenia.com

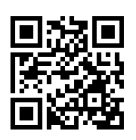

#### Mobilās ierīces iestatījumi

 Jūsu mobilās ierīces iestatījumos kā WiFi tīklu aktivizējiet uzstādāmo SIEGENIA ierīci (piemērā AEROTUBE 1). SIEGENIA ierīces identificēšanai izmantojiet uz etiķetes attēloto I-Nr.

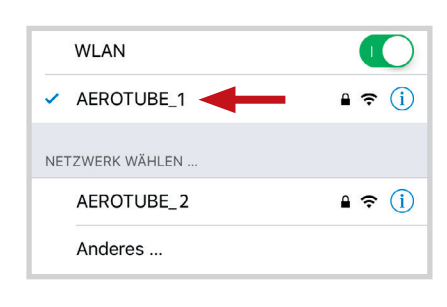

 Kā paroli ievadiet SIEGENIA ierīces sērijas numuru (skat. uz etiķetes: S-Nr.)

| Geben Sie das<br>"AEROTUI | s Passwort für<br>BE_1" ein. |
|---------------------------|------------------------------|
| Passwort                  | _                            |
| Abbrechen                 | Verbinden                    |

### SI Comfort App

3. AEROTUBE 1 konfigurēšana

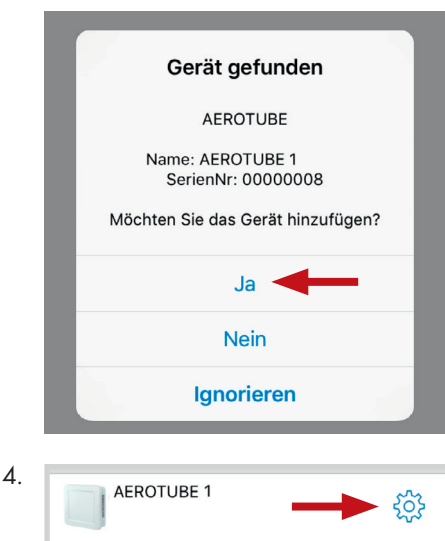

| . 1 |                                                                                                    |
|-----|----------------------------------------------------------------------------------------------------|
|     |                                                                                                    |
|     | Erstkonfiguration                                                                                                    |
|     | Möchten Sie jetzt die Erstkonfiguration<br>für das Gerät durchführen?                                                                                            |
|     |                                                                                                    |
|     |                                                                                                    |
|     | 54                                                                                                    |
|     | Überspringen                                                                                                    |
|     |                                                                                                    |
|     | Abbrechen                                                                                                    |
|     |                                                                                                    |
|     |                                                                                                    |
|     | Sie möchten die Erstkonfiguration für das                                                                                                    |
|     | Gerät "AEROTUBE 1" mit der<br>Seriennummer "00000008" durchführen                                                                                                |
|     | Bitte geben Sie zunächst das                                                                                                    |
|     | Administratorpasswort des Gerätes ein.                                                                                                    |
|     |                                                                                                    |
|     |                                                                                                    |
|     |                                                                                                    |
|     |                                                                                                    |
|     | WLAN Betriebsmodus                                                                                                    |
|     | Ins Heim-WLAN einbinden                                                                                                    |
|     |                                                                                                    |
|     | Standalone Betrieb                                                                                                    |
|     |                                                                                                    |
|     |                                                                                                    |
|     | Einstellungen für WLAN-Netz                                                                                                    |
|     |                                                                                                    |
|     | WLAN Name AEROTUBE_1 😒                                                                                                    |
|     | Passwort aA-12345)(                                                                                                    |
|     |                                                                                                    |
|     | Passwort wdh. 🛛 📥 aA-12345)( 😒                                                                                                    |
|     | Ochurach Mittal Otach                                                                                                    |
|     | Schwach Mittel Stark                                                                                                    |
|     |                                                                                                    |
|     |                                                                                                    |
|     |                                                                                                    |
|     | Konfigurationsübersicht WLAN                                                                                                    |
|     | Konfigurationsübersicht WLAN WLAN Name AEROTUBE_1 ✓                                                                                                    |
|     | Konfigurationsübersicht WLANWLAN NameAEROTUBE_1 ✓PasswortaA-12345)( ✓                                                                                            |
|     | Konfigurationsübersicht WLANWLAN NameAEROTUBE_1 ✓PasswortaA-12345)( ✓                                                                                            |
| D.  | Konfigurationsübersicht WLANWLAN NameAEROTUBE_1 PasswortaA-12345)(                                                                                               |
| ).  | Konfigurationsübersicht WLAN         WLAN Name       AEROTUBE_1 ✓         Passwort       aA-12345)( ✓         WLAN-Netz starten       >                          |
| ).  | Konfigurationsübersicht WLAN         WLAN Name       AEROTUBE_1 ✓         Passwort       aA-12345)( ✓         WLAN-Netz starten       >                          |
| Э.  | Konfigurationsübersicht WLAN   WLAN Name   Passwort   aA-12345)(   WLAN-Netz starten                                                                             |
| Э.  | Konfigurationsübersicht WLAN   WLAN Name   Passwort   aA-12345)(   WLAN-Netz starten                                                                             |
| Э.  | Konfigurationsübersicht WLAN   WLAN Name   Passwort   aA-12345)(    WLAN-Netz starten   Geräte Neustart                                                          |
| Э.  | Konfigurationsübersicht WLAN<br>WLAN Name <u>AEROTUBE_1</u> ✓<br>Passwort aA-12345)( ✓<br>WLAN-Netz starten<br>Geräte Neustart<br>Sie werden zur Geräteübersicht |

#### Mobilās ierīces iestatījumi

1 J. Jūsu mobilās ierīces iestatījumos kā WiFi tīklu aktivizējiet uzstādāmo SIEGENIA ierīci (piemērā AEROTUBE 2). SIEGENIA ierīces identificēšanai izmantojiet uz etiķetes attēloto I-Nr.

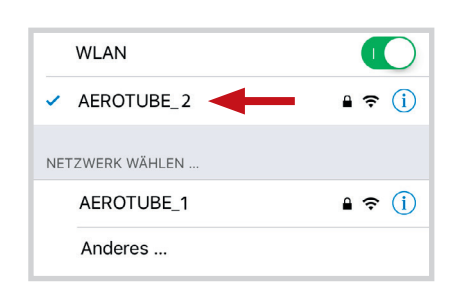

12. Kā paroli ievadiet SIEGENIA ierīces sērijas numuru (skat. uz etiķetes: S-Nr.)

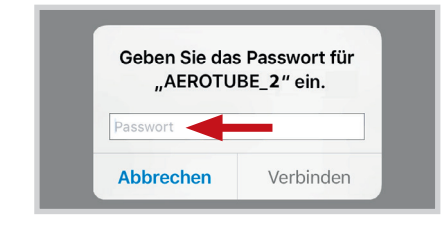

## SI Comfort App

13. AEROTUBE 2 konfigurēšana

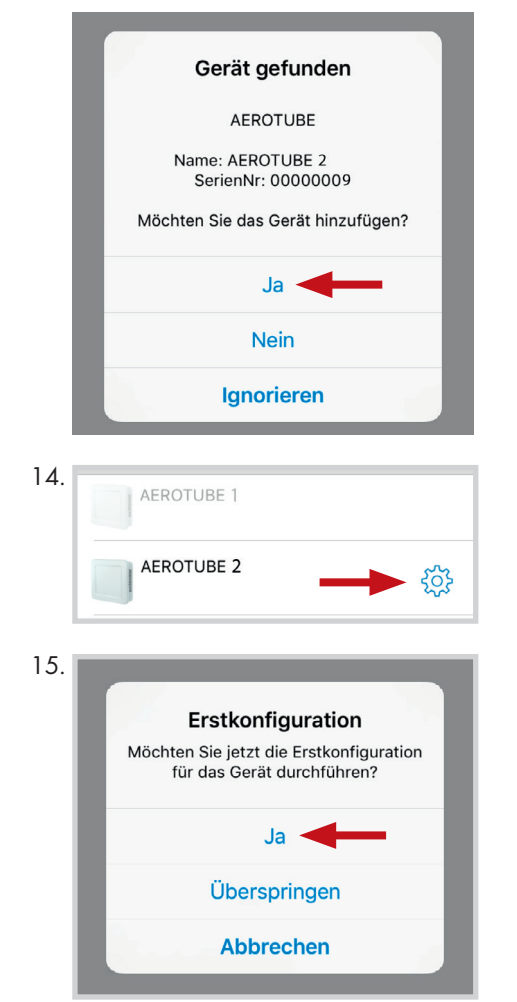

16. Sie möchten die Erstkonfiguration für das Gerät "AEROTUBE 2" mit der Seriennummer "00000009" durchführen Bitte geben Sie zunächst das Administratorpasswort des Gerätes ein. .... 17. WLAN Betriebsmodus Ins Heim-WLAN einbinden Standalone Betrieb 18. WLAN-Netzwerke AEROTUBE\_1 Anderes WLAN... 19. Zugangsdaten WLAN Name AEROTUBE\_1 🛞 Passwort Passwort wdh. 20. IP automatisch empfangen (DHCP) 21 Heim-WLAN Konfigurationsübersicht WLAN Name AEROTUBE\_1 🗸 aA-12345)( 🗸 Passwort DHCP  $\checkmark$ 22. Geräte Neustart Sie werden zur Geräteübersicht weitergeleitet. Mobilās ierīces iestatījumi 23. Jūsu mobilās ierīces iestatījumos kā WiFi tīklu aktivizējiet to SIEGENIA ierīci, kas konfigurēta neatkarīgai darbībai (piemērā AEROTUBE 1). WLAN AEROTUBE\_1 ? (i) NETZWERK WÄHLEN AEROTUBE\_2 🕯 🗢 🚺 Anderes ...

#### SI Comfort App

24. AEROTUBE 1 un AEROTUBE 2 atblokēšana

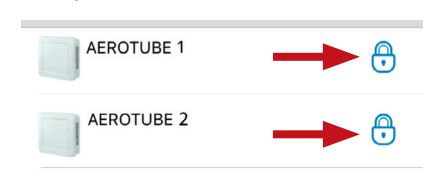

25. Ierīču savstarpējā savienošana. Izvēlieties ierīci AEROTUBE 1.

| 26.                                                                                                    |                                                                                                    |
|----------------------------------------------------------------------------------------------------|----------------------------------------------------------------------------------------------------|
| Gerätename                                                                                                    | AEROTUBE1 >                                                                                                    |
| Geräteort                                                                                                    | >                                                                                                    |
| Etage                                                                                                    | >                                                                                                    |
| Cablination                                                                                                    | 7 3/1-                                                                                                    |
| Geblaseleistung                                                                                                    | 7 m-/n                                                                                                    |
|                                                                                                    |                                                                                                    |
| Betriebsart                                                                                                    | Zu- und Abluft                                                                                                    |
| Verbundene Gerä                                                                                                    | ite (0) <b>2</b> >                                                                                                    |
| 27. Varbundana Garëta                                                                                                    |                                                                                                    |
| Verbundene Gerate                                                                                                    | +                                                                                                    |
| 28. AEROTUI<br>S-Nr: 0000                                                                                                    | BE 2<br>0009 I-Nr: 0000002                                                                                                    |
| 28. AEROTUI<br>S-Nr: 0000<br>29.                                                                                                    | BE 2<br>0009 I-Nr: 0000002<br>AEROTUBE 2<br>S-Nr: 0000009<br>I-Nr: 0000002                                                                                                    |
| 28. AEROTUI<br>S-Nr: 0000<br>29. Geben Sie hier da<br>Gerätes ein, mit w<br>AEROTUBE verbir                                               | AEROTUBE 2<br>S-Nr: 0000002<br>AEROTUBE 2<br>S-Nr: 0000009<br>I-Nr: 0000009<br>I-Nr: 0000009<br>I-Nr: 0000009<br>I-Nr: 0000009<br>I-Nr: 0000009<br>I-Nr: 00000002                                                                                                    |
| 28.<br>AEROTUI<br>S-Nr: 0000<br>29.<br>Geben Sie hier da<br>Gerätes ein, mit w<br>AEROTUBE verbir<br>Senutzer                             | BE 2<br>0009 I-Nr: 0000002<br>AEROTUBE 2<br>S-Nr: 0000009<br>I-Nr: 0000009<br>I-Nr: 0000009<br>I-Nr: 0000002<br>as Benutzerpasswort des<br>relchem sich Ihr<br>nden soll.                                                                                                    |
| 28.<br>AEROTUI<br>S-Nr: 0000<br>29.<br>Geben Sie hier da<br>Gerätes ein, mit w<br>AEROTUBE verbir<br>Ø Benutzer                           | BE 2<br>0009 I-Nr: 0000002<br>AEROTUBE 2<br>S-Nr: 0000009<br>I-Nr: 0000002<br>Is Benutzerpasswort des<br>relchem sich Ihr<br>nden soll.<br>passwort                                                                                                    |
| 28.<br>AEROTUI<br>S-Nr: 0000<br>29.<br>Geben Sie hier da<br>Gerätes ein, mit w<br>AEROTUBE verbir<br>Ø Benutzer<br>Passv<br>30            | AEROTUBE 2<br>S-Nr: 0000002<br>AEROTUBE 2<br>S-Nr: 0000009<br>I-Nr: 0000009<br>I-Nr: 0000000<br>I-Nr: 0000000<br>I-Nr: 0000000<br>I-Nr: 0000000<br>I-Nr: 0000000<br>I-Nr: 0000000<br>I-Nr: 0000000<br>I-Nr: 0000000<br>I-Nr: 0000000<br>I-Nr: 0000000<br>I-Nr: 0000000<br>I-Nr: 0000000<br>I-Nr: 0000000<br>I-Nr: 0000000<br>I-Nr: 0000000<br>I-Nr: 0000000<br>I-Nr: 00000000<br>I-Nr: 0000000<br>I-Nr: 0000000<br>I-Nr: 0000000<br>I-Nr: 0000000<br>I-Nr: 0000000<br>I-Nr: 0000000<br>I-Nr: 0000000<br>I-Nr: 0000000<br>I-Nr: 0000000<br>I-Nr: 0000000<br>I-Nr: 0000000<br>I-Nr: 0000000<br>I-Nr: 0000000<br>I-Nr: 00000000<br>I-Nr: 0000000<br>I-Nr: 0000000<br>I-Nr: 0000000<br>I-Nr: 0000000<br>I-Nr: 00000000<br>I-Nr: 000000000000000000000000000000000000                                                                                                    |
| 28. AEROTUI<br>S-Nr: 0000<br>29. Geben Sie hier da<br>Gerätes ein, mit w<br>AEROTUBE verbir<br>Benutzer<br>Passw<br>30. Verbundene Geräte | AEROTUBE 2<br>S-Nr: 0000002<br>AEROTUBE 2<br>S-Nr: 0000009<br>I-Nr: 0000009<br>I-Nr: 0000009<br>I-Nr: 0000009<br>I-Nr: 0000009<br>I-Nr: 0000009<br>I-Nr: 0000009<br>I-Nr: 0000009<br>I-Nr: 0000009<br>I-Nr: 00000002<br>BE 2<br>BE |

lerīces **AEROTUBE 1** un **AEROTUBE 2** tagad ir savienotas viena ar otru.